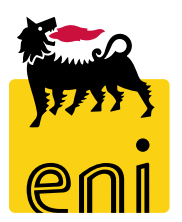

## Servizi e-Business

## eBidding Approvatore Versalis International

Versione 10/2020

#### Gentile Utente,

# questo manuale illustra l'utilizzo del processo delle Gare eBidding in qualità di Approvatore.

Suggeriamo di dedicare qualche minuto alla lettura per riuscire a usufruire al meglio del servizio.

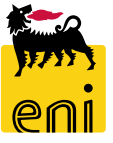

### Logon eBidding

Il sistema eBusiness eBidding è disponibile all'indirizzo:

<u>https://ebusiness.eni.com/index.php/it/</u> --> Servizi → Procurement & contract management → P&CM Stand Alone

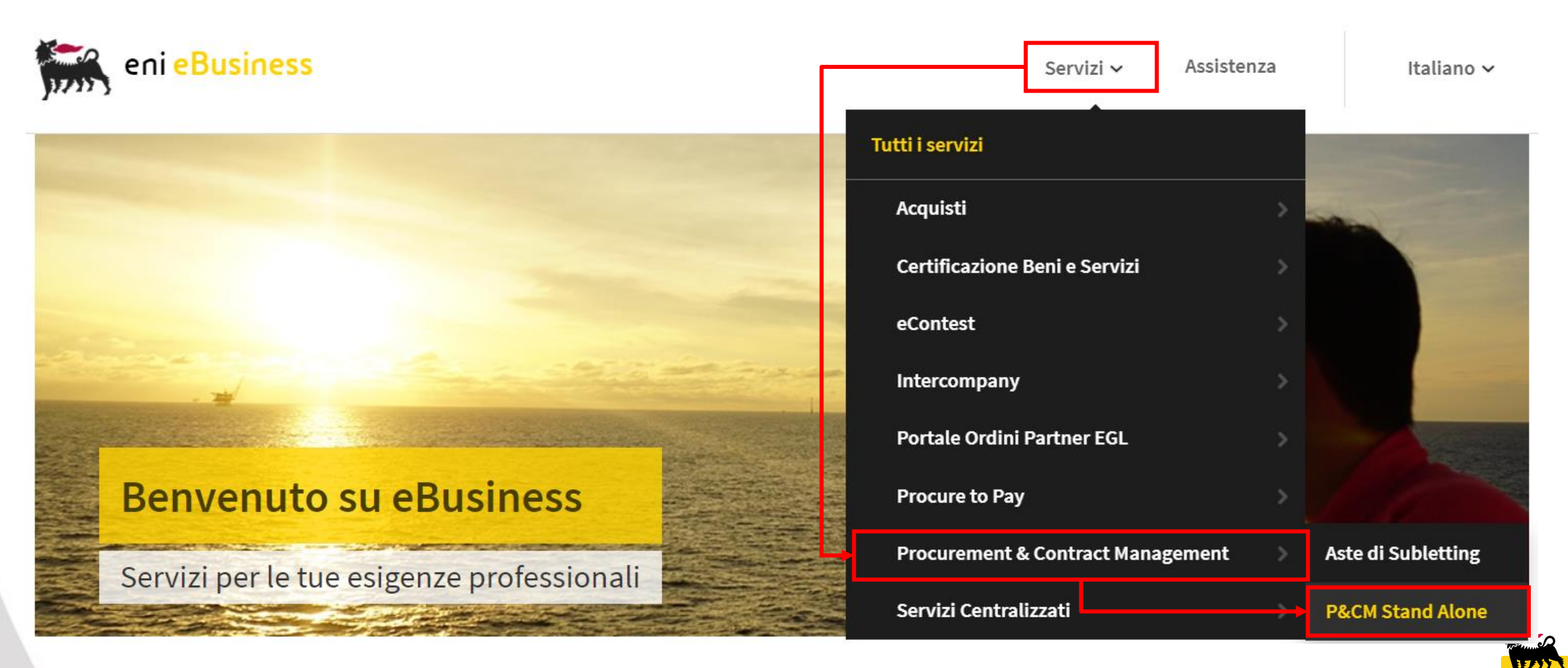

Selezionare il servizio per accedere al sistema in modalità Single-Sign-On mode secondo le proprie credenziali Eni

#### **Home Page**

La piattaforma eBusiness eBidding consente l'accesso a più servizi attraverso un'unica Home in cui sono riportate le sezioni relative a tutti i servizi per cui si è abilitati.

Per accedere alla Lista Gare è necessario cliccare sull'icona Gestione Appalti

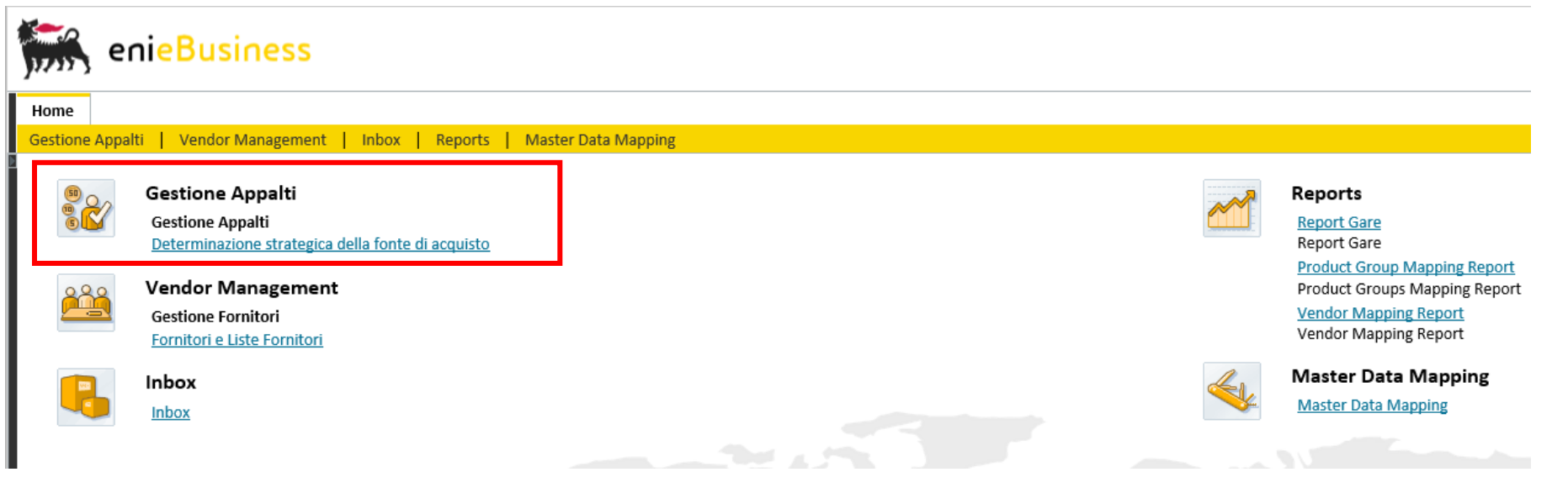

Le principali attività che possono essere svolte dall'Approvatore Versalis International sono:

- Visualizzazione della lista Gare di propria competenza
- Approvazione/Rifiuto delle richieste di pubblicazione Gare
- Visualizzazione di: Anagrafiche Fornitore e relative CP, Mapping di codici GM e Vendor VI/Eni
- Reportistica Gare e Mapping

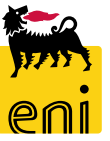

#### Visualizzazione Lista Gare

| Interr. attive                           |                                                                                                    |            |                                 |                    |                     |                          |            |              |  |  |
|------------------------------------------|----------------------------------------------------------------------------------------------------|------------|---------------------------------|--------------------|---------------------|--------------------------|------------|--------------|--|--|
| Appalti Tutti (26) Salvato (7) Approvazi | Appalti Tutti (26) Salvato (7) Approvazione in sospeso (9) Pubblicato (8) Concluso (0) Cancellato (2) Rilascio respinto (1) |            |                                 |                    |                     |                          |            |              |  |  |
| Appalti - Tutti                          |                                                                                                    |            |                                 |                    |                     | Cliccare sul link per so | elezionare | e le que     |  |  |
| Vis. aggiornamento rapido criteri        |                                                                                                    |            |                                 |                    |                     |                          |            |              |  |  |
| View: [View standard] ~ Cro              | eare appalto Visualizzare Elaborare Cancellare Pul                                                                          | oblicare O | fferte e maggiorazioni Anteprin | na di stampa Aggio | ornare Esportazione |                          |            |              |  |  |
| numero dell'appalto                      | Nome dell'appalto                                                                                                    | Тр.        | Stato                           | Null tender        | Tipo di appalto     | Organizzazione acquisti  | Offerte    | Termine pres |  |  |
| 720000055                                | BUYER_BE_DE1 07.08.2020 09:25                                                                                               | BID        | In PostaInEntr                  |                    | MT_648              | Versalis International   | 0          | 07.08.2020   |  |  |
| 720000054                                | BUYER_BE_DE1 07.08.2020 09:23                                                                                               | BID        | In approvazione                 |                    | MT_521              | Versalis International   | 0          | 07.08.2020   |  |  |
| 720000053                                | BUYER_BE_DE1 07.08.2020 09:22                                                                                               | BID        | In approvazione                 |                    | MT_431              | Versalis International   | 0          | 07.08.2020   |  |  |
| 720000052                                | BUYER_BE_DE1 07.08.2020 09:21                                                                                               | BID        | In approvazione                 |                    | MT_434              | Versalis International   | 0          | 07.08.2020   |  |  |
| 720000051                                | BUYER_BE_DE1 07.08.2020 09:20                                                                                               | BID        | In PostaInEntr                  |                    | MT_363              | Versalis International   | 0          | 07.08.2020   |  |  |
| 720000050                                | BUYER_BE_DE1 07.08.2020 09:19                                                                                               | BID        | In approvazione                 |                    | MT_491              | Versalis International   | 0          | 07.08.2020   |  |  |
| 720000049                                | BUYER_BE_DE1 07.08.2020 09:16                                                                                               | BID        | In approvazione                 |                    | AT_100              | Versalis International   | 0          | 07.08.2020   |  |  |

Nella Lista delle Gare a disposizione degli approvatori di tipo Local PM sono presenti le Gare di competenza del proprio Purchasing group di appartenenza. Per gli approvatori di livello superiore (dal Procurement Manager in poi) sarà disponibile la visualizzazione di tutti i procedimenti di Gara di Versalis International.

Le Query a disposizione per filtrare i documenti in base allo stato della gara sono:

• **Tutti** – Tutte le Gare

6

- **Salvato** Gare salvate in Bozza
- Approvazione in sospeso Gare in attesa di approvazione
- **Pubblicato** Gare Pubblicate
- Concluso Gare Completate e concluse
- Cancellato Gare Cancellate
- **Rilascio Respinto** Gare rifiutate per la pubblicazione

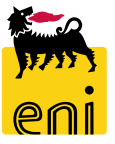

#### Visualizzazione lista Gare e Stati di Gara

Interr. attive

Appalti Tutti (26) Salvato (7) Approvazione in sospeso (9) Pubblicato (8) Concluso (0) Cancellato (2) Rilascio respinto (1)

#### Appalti - Tutti

7

| Vis | aggiornamento rapido criteri |                                                 |            |                             |       |                     |                       |                         |         |       |              |
|-----|------------------------------|-------------------------------------------------|------------|-----------------------------|-------|---------------------|-----------------------|-------------------------|---------|-------|--------------|
| Vie | w: [View standard] 🗸 Cre     | are appalto Visualizzare Edit/Extend Cancellare | Pubblicare | Offerte e maggiorazioni 🛛 A | ntepr | rima di stampa 🛛 Ag | giornare Esportazione |                         |         |       |              |
| Ē   | Numero dell'appalto          | Nome dell'appalto                               | Tp.        | Stato                       |       | Null tender         | Tipo di appalto       | Organizzazione acquisti | Offerte | Termi | ine presenta |
|     | 720000055                    | BUYER_BE_DE1 07.08.2020 09:25                   | BID        | In PostaInEntr              |       |                     | MT_648                | Versalis International  | 0       | 07.08 | .2020        |
|     | 7200000054                   | BUYER_BE_DE1 07.08.2020 09:23                   | BID        | In approvazione             |       |                     | MT_521                | Versalis International  | 0       | 07.08 | .2020        |
|     | 7200000053                   | BUYER_BE_DE1 07.08.2020 09:22                   | BID        | In approvazione             |       |                     | MT_431                | Versalis International  | 0       | 07.08 | .2020        |
|     | 7200000052                   | BUYER_BE_DE1 07.08.2020 09:21                   | BID        | In approvazione             |       |                     | MT_434                | Versalis International  | 0       | 07.08 | .2020        |
|     | 7200000051                   | BUYER_BE_DE1 07.08.2020 09:20                   | BID        | In PostaInEntr              |       |                     | MT_363                | Versalis International  | 0       | 07.08 | .2020        |
|     | 700000050                    | DUVED DE DE1 07 09 3030 00:10                   | DID.       | 1                           |       |                     | NAT 401               | Varialic International  | 0       | 00 70 |              |

Gli stati disponibili per i documenti di Gara sono i seguenti:

- Salvato  $\rightarrow$  documento salvato in Bozza da parte del Buyer
- In approvazione → documento in fase di approvazione (accedere alla sezione Approvazione della Gara per controllarne la lista approvatori e lo stato di avanzamento del Workflow)
- Cancellato → documento cancellato da parte del Buyer (il doc. non è più elaborabile)
- Rilascio Respinto → il Buyer ha accettato la decisione di rifiuto da parte dell'approvatore. E' comunque ancora possibile elaborare il documento e sottoporlo nuovamente ad approvazione
- **Pubblicato** → Documento approvato definitivamente e pubblicato
- Concluso → Gara completata e conclusa, non sono più possibili ulteriori modifiche
- In PostainEntr -> per il Documento esiste un task di approvazione cui accedere tramite la propria Inbox

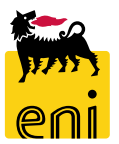

#### Visualizzazione di un documento di Gara

8

| Visualizzare appalto: 72000     | 00054                                      |                            |                                                                                                    |
|---------------------------------|--------------------------------------------|----------------------------|----------------------------------------------------------------------------------------------------|
| 🗘 Chiudere Controllare .        | Stampa Anteprima                           |                            |                                                                                                    |
| Numero 720000054 Nome           | BUYER_BE_DE1 07.08.2020 09:23 Tipo Appalto | Stato In approvazione D    | Data di creazione 07.08.2020 09:23:55 Autore Buyer DE 01 Numero di offerenti 2 Tracking ID 7200000054                                            |
| Informazioni appalto            | Offerenti Posizioni Appunti e allegati Ap  | pprovazione Tracking St    | Status                                                                                                    |
| Identificazione                 |                                            |                            | Parametro evento                                                                                                    |
| Nome:                           | BUYER_BE_DE1 07.08.2020 09:23              |                            | Divisa: EUR                                                                                                    |
| Tipo:                           | Appalto                                    |                            | *Valore previsto: 2.000,00 EUR                                                                                                    |
| Categoria prodotto:             | MT_521                                     |                            |                                                                                                    |
| *G. merce Eni:                  | BB13AA01 VEICOLI - TRASPORTO PERSO         | ONE                        | Motivazione fornitore unico:                                                                                                    |
| Organizzazione                  |                                            |                            |                                                                                                    |
| Organizzazione acquisti:        | Versalis International                     |                            | Il documento di Gara è costituito dalle seguenti sezioni (tab):                                                                                  |
| Gruppo acquisti:                | VI - Germany Visua                         | alizzare membri Modificare |                                                                                                    |
| Società:                        | VS01                                       |                            | • Informazioni Appaito – Informazioni di testata di Gara                                                                                         |
| Scadenze                        |                                            |                            | Offerenti – Lista dei bidder invitati a gara                                                                                                    |
| *Termine presentazione offerta: | 07.08.2020 20:00:00                        |                            | <ul> <li>Posizioni – Item di Posizione di Gara (se presenti)</li> </ul>                                                                          |
| Dati di Base<br>Tipo gara: Gara | ordinaria Process manager: Procurement Ma  | anager                     | <ul> <li>Appunti e Allegati – Sezione per Allegati Gara e link ad are<br/>collaborazione per Gare in doppia busta (tecnica/economica)</li> </ul> |
| Procurement Department: VIPA    | Lingua di Stampa: EN                       |                            | • • · · · · · · · · ·                                                                                                    |

- **Approvazione** Lista approvatori e stato avanzamento del workflow di approvazione Gara
- Tracking Storico delle versioni di Gara
- Status Log e prinicpali eventi di Gara

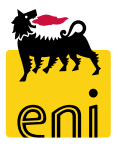

#### Assegnazione di un documento di Gara ad altro Purchasing Group

| * G. merce Eni: BB13AA01 VEICOLI - TRASPORTO PERSONE Mc     | Ricerca: Gruppo acquisti                                 |                                                                |
|-------------------------------------------------------------|----------------------------------------------------------|----------------------------------------------------------------|
| Organizzazione                                              | Lista risultati: 8 risultati trovati per Gruppo acquisti | Lista valori personale 🛛 Visualizzare i criteri di ricerca 🖉 😨 |
| Organizzazione acquisti: Versalis International             | ID gruppo acquisti                                       | ID organ. acquisti Organizz. acquisti                          |
| Visualizzare membrilla a tra                                | O 50000029 VI - Headquarter                              | O 50000026 Versalis International                              |
| Gruppo acquisti: VI - Germany Modificare                    | O 50000030 VI - France                                   | O 50000026 Versalis International                              |
| Società: VS01                                               | O 50000031 VI - Germany                                  | O 50000026 Versalis International                              |
| ooletta.                                                    | O 50000032 VI - Hungary                                  | O 50000026 Versalis International                              |
| - Organizzazi <del>one</del>                                | O 50000033 VI - United Kingdom                           | O 50000026 Versalis International                              |
| Organizzazione acquistiv Versalis International             | O 50000034 Versalis Pacific                              | O 50000026 Versalis International                              |
|                                                             | O 50000035 Versalis Americas                             | O 50000026 Versalis International                              |
| Gruppo acquisti: VI - Germany Salvare                       | O 50000036 Versalis Kymia                                | O 50000026 Versalis International                              |
| Società: VS01                                               |                                                          |                                                                |
| Gruppo acquisti: VI - Hungary X Visualizzare membri Salvare | equisti VI - Hungary                                     | Visualizzare membri Modificare                                 |

Alcune tipologie di utenze di tipo approvatore possono essere abilitate all'attività di **riassegnazione di un procedimento di Gara.** Per assegnare un procedimento di gara ad un differente Purchasing group:

- Accedere al documento di gara nella sezione Informazioni Appalto/Organizzazione
- Cliccare sul tasto *Modificare:* il sistema aprirà in modifica il campo *Gruppo Acquisti*
- Cliccare sul tasto matchcode per selezionare il nuovo Gruppo acquisti cui assegnare la Gara
- Selezionare il nuovo Gruppo acquisti

9

• Cliccare su *Salvare* e il sistema aggiornerà il Gruppo acquisti di competenza della Gara

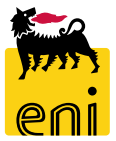

#### **Gestione Task Approvativi – Inbox**

| Home          |                                                                                                    | •                                                                                                    |                               |
|---------------|----------------------------------------------------------------------------------------------------|----------------------------------------------------------------------------------------------------|-------------------------------|
| Gestione Appa | ti   Vendor Management   Inbox   Reports   Master Data Mapping                                                                                                    | Home                                                                                                    |                               |
|               | Gestione Appalti<br>Gestione Appalti<br>Determinazione strategica della fonte di acquisto<br>Vendor Management<br>Gestione Fornitori<br>Fornitori e Liste Fornitori | Gestione Appalti       Vendor Management       Inbox       Reports       Master Data Mapping         Lavorare su:       I miei inserimenti       Inserimenti per conto di       Local PM Germany, <ul> <li>Tasks (2 / 2)</li> <li>Notifiche</li> <li>Local PM Germany,</li> <li>Local PM France,</li> <li>Local PM/Buyer Hungary,</li> <li>Local PM UK,</li> <li>Task - nuovi e in elaborazione (2 / 2)</li> </ul> <ul> <li>Task - nuovi e in elaborazione (2 / 2)</li> </ul> <ul> <li>Local PM UK,</li> <li>Task - nuovi e in elaborazione (2 / 2)</li> </ul> |                               |
|               | Inbox<br>Inbox                                                                                                    | Oggetto       Approvare l'appalto n. 7200000055       Approvare l'appalto n. 7200000051                                                                                                    | Data di invio<br>Oggi<br>Oggi |

Nel momento in cui un procedimento viene rilasciato per la Pubblicazione dal Buyer, una mail di notifica di richiesta approvazione del documento viene inviata al primo approvatore individuato dal workflow engine di eBidding, in base al *Valore del procedimento* ed al *Procurement department* selezionati dal buyer.

#### La pagina Inbox è suddivisa nelle seguenti sezioni:

- Lavorare su: Sezione attiva solo per approvatori che sono stati definiti come delegati di altri approvatori, per i quali sono attivi task approvativi. Nel caso nessun approvatore delegante abbia task approvativi assegnati, la sezione non sarà attiva.
- Allerte Messaggi di avviso del task  $\rightarrow$  è possibile accedere a questa sezione per elaborare il task approvativo
- **Tasks** Task approvativi  $\rightarrow$  è possibile accedere a questa sezione per elaborare il task approvativo
- **Notifiche** Eventuali notifiche (**NB:** tab **non utilizzato** per lo scenario)

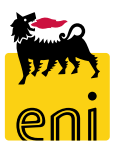

#### Gestione Task Approvativi – Inbox – visualizzazione regole di Inoltro tasks

| vorare su: I miei inserimenti I Inserimenti per conto di Lo<br>Allerte Tasks (2 / 2) Notifiche | cal PM/                                    | E' possibile vi<br>determinare<br>fronte a tutte                                                                                                    | egole di sostituzione<br>isualizzare e gestire le proprie regole<br>un destinatario che vi sostituisca (ad<br>e le situazioni. E' possibile visualizzare<br>lo ha consentito) | di sostituzione task. E' altresì pos<br>esempio in caso di un assenza im<br>e le regole di sostituzione di altri i | sibile fare<br>prevista).<br>utenti in c |
|------------------------------------------------------------------------------------------------|--------------------------------------------|----------------------------------------------------------------------------------------------------|----------------------------------------------------------------------------------------------------|----------------------------------------------------------------------------------------------------|------------------------------------------|
| Visualizzare: Task - nuovi e in elaborazione (2 / 2)<br>Oggetto                                | Aggiornare<br>Personalizzare view<br>Stato | The store of the store of the s | e di sostituzione                                                                                                    |                                                                                                    |                                          |
| Approvare l'appalto n. 720000052                                                               | Nuovo                                      | Tasks                                                                                                    | Destinatario                                                                                                    |                                                                                                    | Co                                       |
| Approvare l'appalto n. 720000024                                                               | Νυονο                                      |                                                                                                    | Procurement Executive VI                                                                                                    |                                                                                                    | Ric                                      |
| NB: le regole di delega                                                                        | non possono esser                          | e Regole di sost                                                                                                    | tituzione di altri utenti                                                                                                    |                                                                                                    |                                          |
| modificate dall'utente                                                                         |                                            | Titolare tas                                                                                                    | sk                                                                                                    | Tasks                                                                                                    | Cosa                                     |
|                                                                                                |                                            | Buyer UK 01                                                                                                    | 1, null                                                                                                    | Tutti                                                                                                    | Ricev                                    |
|                                                                                                |                                            | Local PM/B                                                                                                    | uyer Hungary, null                                                                                                    | Tutti                                                                                                    | Ricev                                    |
|                                                                                                |                                            | Local PM Ge                                                                                                    | ermany, null                                                                                                    | Tutti                                                                                                    | Ricev                                    |
|                                                                                                |                                            | Local PM Fr                                                                                                    | ance, null                                                                                                    | Tutti                                                                                                    | Ricev                                    |

e in modo che un destinatario riceva i vostri task oppure E' infine possibile creare diverse regole di sostituzione per far cui voi figurate, nonché rilevare task di un altro utente (se l'utente

| ce mie regole ul sos                                                                                             | stituzione                                              |                                           |                                                           |                                                   |          |   |
|----------------------------------------------------------------------------------------------------|---------------------------------------------------------|-------------------------------------------|-----------------------------------------------------------|---------------------------------------------------|----------|---|
| Aggiornare                                                                                                    |                                                         |                                           |                                                           |                                                   |          |   |
| Tasks                                                                                                    | Destinatario                                            | Destinatario                              |                                                           |                                                   | Stato    | 4 |
| Tutti                                                                                                    | Procurement Executive VI                                | Procurement Executive VI                  |                                                           |                                                   | Attuale  |   |
|                                                                                                    |                                                         |                                           |                                                           |                                                   |          |   |
|                                                                                                    |                                                         |                                           |                                                           |                                                   |          |   |
|                                                                                                    |                                                         |                                           |                                                           |                                                   |          |   |
|                                                                                                    |                                                         |                                           |                                                           |                                                   |          |   |
|                                                                                                    |                                                         |                                           |                                                           |                                                   |          | _ |
|                                                                                                    |                                                         |                                           |                                                           |                                                   |          |   |
| Regole di sostituzio                                                                                             | one di altri utenti                                     |                                           |                                                           |                                                   |          |   |
| Regole di sostituzio<br>Titolare task                                                                            | one di altri utenti                                     | Tasks                                     | Cosa fare                                                 | Stato                                             | Rilevare | 4 |
| Regole di sostituzio<br>Titolare task<br>Buyer UK 01, nul                                                        | one di altri utenti<br>Il                               | Tasks<br>Tutti                            | Cosa fare<br>Ricevere                                     | Stato<br>Attuale                                  | Rilevare | 4 |
| Regole di sostituzio<br>Titolare task<br>Buyer UK 01, nul<br>Local PM/Buyer                                      | ne di altri utenti<br>Il<br>Hungary, null               | Tasks<br>Tutti<br>Tutti                   | Cosa fare<br>Ricevere<br>Ricevere                         | Stato<br>Attuale<br>Attuale                       | Rilevare |   |
| Regole di sostituzio<br>Titolare task<br>Buyer UK 01, nul<br>Local PM/Buyer<br>Local PM Germa                    | nne di altri utenti<br>Il<br>Hungary, null<br>Iny, null | Tasks<br>Tutti<br>Tutti<br>Tutti          | Cosa fare<br>Ricevere<br>Ricevere<br>Ricevere             | Stato<br>Attuale<br>Attuale<br>Attuale            | Rilevare | 4 |
| Regole di sostituzio<br>Titolare task<br>Buyer UK 01, nul<br>Local PM/Buyer<br>Local PM Germa<br>Local PM France | nne di altri utenti<br>II<br>Hungary, null<br>iny, null | Tasks<br>Tutti<br>Tutti<br>Tutti<br>Tutti | Cosa fare<br>Ricevere<br>Ricevere<br>Ricevere<br>Ricevere | Stato<br>Attuale<br>Attuale<br>Attuale<br>Attuale | Rilevare |   |

Per visualizzare le proprie regole (attive e passive) di inoltro task approvativi per delega:

- Cliccare sul tasto 🗐 in alto a destra della videata e selezionare la voce *Gestire regole di sostituzione*
- Il sistema mostra una Videata in due sezioni :
- *Le Mie regole di sostituzione regole di sostituzione «attive» di inoltro dei propri task ad utenti delegati*
- **Regole di sostituzione di altri utenti** regole di sostituzione «passive» di delega all'accesso ai task assegnati ad altri utenti

#### Gestione Task Approvativi – task delegati

| Lavorare su:      I miei inserimenti     Inserim | enti per conto di Loc | cal PM Germany, 🚽                   | ⊂ Tutti gli inserimenti |               |
|--------------------------------------------------|-----------------------|-------------------------------------|-------------------------|---------------|
| Allerte Tasks (2 / 2) Notifiche                  | e Loc                 | cal PM Germany,<br>cal PM France,   |                         |               |
| Visualizzare: Task - nuovi e in elaborazione     | Loc<br>2 (2 / 2) Loc  | cal PM/Buyer Hungary,<br>cal PM UK, | •                       |               |
| Oggetto                                          |                       |                                     |                         | Data di invio |
| Approvare l'appalto n. 7200000055                |                       |                                     |                         | Oggi          |
| Approvare l'appalto n. 720000051                 |                       |                                     |                         | Oggi          |
|                                                  |                       |                                     |                         |               |
|                                                  |                       |                                     |                         |               |

La sezione della Inbox Lavorare su: che permette l'accesso agli eventuali task dei delegati, offre le seguenti opzioni di filtro dei task:

- I miei inserimenti vengono mostrati i task approvativi inviati direttamente all'approvatore
- Inserimenti per conto di vengono mostrati i task approvativi inviati ad utenti che nelle proprie regole di delega hanno come assegnatario dei propri task l'approvatore
- **Tutti gli inserimenti** vengono mostrati tutti i task approvativi

Per attivare la vista desiderata e filtrare di conseguenza i task, cliccare sul radiobutton corrispondente all'iterno della sezione

 $\mathbf{T}$ 

Lavorare su:

Tutti gli inserimenti

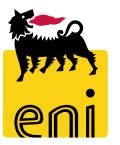

### **Gestione Task Approvativi – Appovare/rifiutare un task**

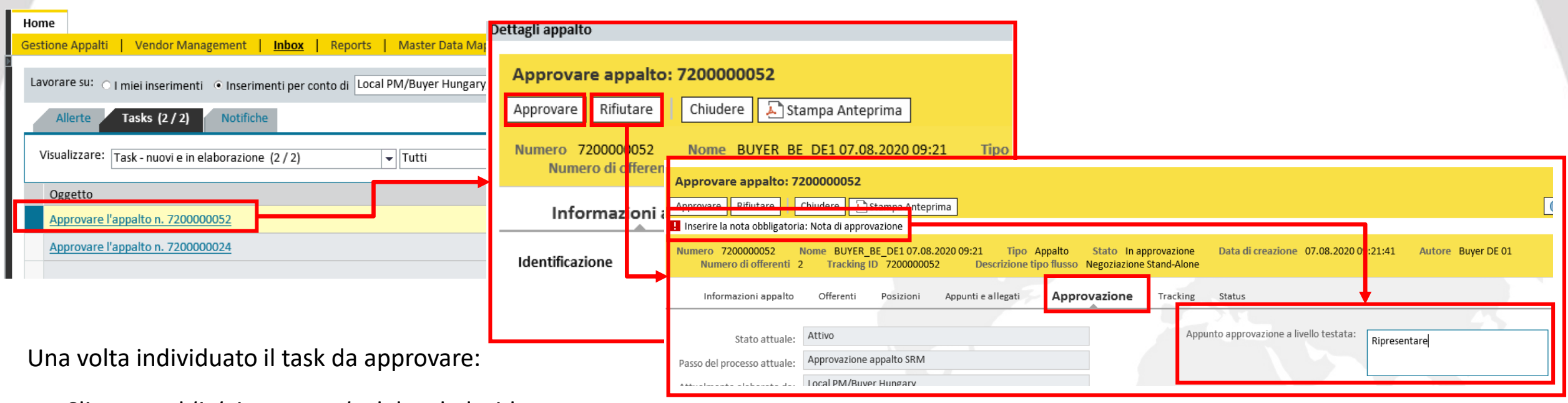

- Cliccare sul *link ipertestuale* del task desiderato
- Il sistema aprirà in visualizzazione il documento da approvare visualizzando i due tasti azione Approvare e Rifiutare. All'approvatore saranno disponibili in visualizzazione tutte le informazioni del procedimento di gara per valutare o meno l'opportunità di approvare o rifiutare il task
- Se si clicca su Approvare il task verrà accettato e passerà al prossimo approvatore (se presente). Al termine del flusso approvativo il sistema invierà le email di partecipazione alla gara ai bidder invitati
- Se si clicca su *Rifiutare* il task verrà rifiutato ed inviato al buyer per accettazione della decisione o modifica della gara e nuovo invio in approvazione. Sempre in caso di rifiuto sarà necessario inserire Una nota obbligatoria di rifiuto nel tab Approvazione

#### **Visualizzazione Fornitori e Contact Persons**

| Home           |                                                                       |                                                                                                    |                                                                     |                                 |  |  |  |  |
|----------------|-----------------------------------------------------------------------|----------------------------------------------------------------------------------------------------|---------------------------------------------------------------------|---------------------------------|--|--|--|--|
| Gestione Appal | ti   Vendor Management   Inbox   Reports   Ma                         | aster Data Mapping                                                                                                    |                                                                     |                                 |  |  |  |  |
| <b>9</b> 00    | Gestione Appalti                                                      | Interr. attive                                                                                                    |                                                                     |                                 |  |  |  |  |
| 66             | Gestione Appalti<br>Determinazione strategica della fonte di acquisto | Liste fornitori approvate Tutti (8) Rilasciato (5) Non rilasciato (3)<br>Business partner esterno Fornitori (14) Interlocutore (13) |                                                                     |                                 |  |  |  |  |
| <u></u>        | Vendor Management<br>Gestione Fornitori                               | Business partner esterno - Fornitori                                                                                                |                                                                     |                                 |  |  |  |  |
|                | <u>Fornitori e Liste Fornitori</u>                                    | Vis. aggiornamento rapido criteri                                                                                                   |                                                                     |                                 |  |  |  |  |
|                | Inbox                                                                 | View: [View standard]                                                                                                    | ornitore Creare contatto con riferimento Visualizzare Elaborare Can | cellare Aggiornare Esportazione |  |  |  |  |
|                |                                                                       | n Numero del fornitore                                                                                                    | Nome del fornitore                                                  | Nome 2 del fornitore            |  |  |  |  |
|                |                                                                       | 500124                                                                                                    | A.T.I. TOTAL PETROCHEM -ALTRI                                       | TOTAL PETROCHEMICALS FELUY SA   |  |  |  |  |
|                |                                                                       | 1006514 DONEGANI ANTICORROSIONE SRL                                                                                                 |                                                                     |                                 |  |  |  |  |
|                |                                                                       | 1009302                                                                                                    | TELECOM ITALIA SPA                                                  |                                 |  |  |  |  |
|                |                                                                       | 1009686                                                                                                    | SHIPPING SERVICES ITALIA SRL                                        | UNIPERSONALE                    |  |  |  |  |

Nella Videata principale della gestione dei Business Partner esterni (Fornitori e relative Contact Persons o Interlocutori). Le videate sono suddivise per:

- **Fornitori**: la lista dei fornitori in codifica e descrizione Versalis International
- Interlocutore: Lista delle contact Persons (o Interlocutori) legate ai Fornitori

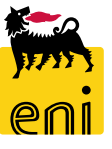

#### Visualizzazione Fornitori

| Interr. attive                                                                                                    |                                     |                                         |                                                        |                               |    |                      |
|----------------------------------------------------------------------------------------------------|-------------------------------------|-----------------------------------------|--------------------------------------------------------|-------------------------------|----|----------------------|
| Liste fornitori approvate Tutti (8) Rilasciato (5) Non rik<br>Business partner esterno Fornitori (13) Interlocutore (1 | lasciato (3)<br>13)                 |                                         |                                                        |                               |    |                      |
| Business partner esterno - Fornitori                                                                                   | Visualizzare Forn. :                | 1029416                                 |                                                        |                               |    |                      |
| Vis. aggiornamento rapido criteri                                                                                      | Chiudere<br>Tipo di business partne | r Forn. Data documento 06.08.2020 Nu    | mero business partner 1029416 Nome del business partne | er GLS GENERAL LOGISTICS SYST |    | Mod. interr          |
| View: [View standard]  View Creare fornitore                                                                           | Creare conta                        | Particulation Participants Participants |                                                        |                               |    |                      |
| n Numero del fornitore Nome o                                                                                          | del fornitore                       | tatto                                   | nittente lattura Dati fornitore Documenti commerciali  |                               |    | Sede                 |
| 1027653 FINSTE                                                                                                    | ERWALDER GN                         |                                         |                                                        |                               |    | Tuerkheim            |
| 1029416 GLS GE                                                                                                    | ENERAL LOGIST *Nome dell'impresa 1: | GLS GENERAL LOGISTICS SYSTEMS KFT.      | * Oggetto organizzativo centrale per offerente: 5      | 50000001                      |    | BUDAPEST             |
| 1030551 SPIE OI                                                                                                    | Nome dell'impresa 2:                |                                         | Settore industriale:                                   |                               |    | CERGY PONTOISE CEDEX |
| 1031213 CRAIN                                                                                                    | I COMMUNICA" * Lingua:              | HU Ungherese                            | Numero DUNS:                                           |                               | VL | BROMLEY              |
| 1036470 Vega S                                                                                                    | SA N. partner:                      | 1029416                                 | Formato stampa:                                        |                               |    | ZELLIK               |
| 1037677 MANO                                                                                                    | ON JEAN-POL Criterio ric.1:         | 99                                      | Sede fiscale:                                          |                               |    | CLERMONT             |
| 1039903 INSTIT                                                                                                    | TUT BELGE DE I Crit. ricerca 2:     |                                         |                                                        |                               |    | ZELLIK ASSE          |

Le anagrafiche fornitore di eBidding vengono importate direttamente dal sistema SAP di Versalis International e *possono essere solamente visualizzate dall'Approvatore* cliccando sul link del codice fornitore. Sono presenti le seguenti videate:

- Dati Impresa: dati anagrafici di base del fornitore
- **Dati Indirizzo:** Indirizzo del fornitore
- **Dati Offerente:** Dati di dettaglio fornitore
- Dati Emittente Fattura: Emittente fattura
- Dati Fornitore: Dati Org. Acq. Del fornitore

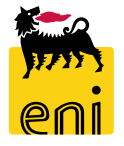

Documenti Commerciali: Numero e tipologia di documenti correlati al fornitore in eBidding (Gare, contratti, ecc..)

#### **Visualizzazione Contact Persons**

|                                                            |                                         | Visualizzare Interl   | ocutore : 50      |                          |                 |                   |                 |                 |  |
|------------------------------------------------------------|-----------------------------------------|-----------------------|-------------------|--------------------------|-----------------|-------------------|-----------------|-----------------|--|
|                                                            | Chiudere                                |                       |                   |                          |                 |                   |                 |                 |  |
| Business partner esterno Fornitori (12) interlocutore (13) |                                         | ID utente del dipende | nte MG\$030551001 | Tipo di business partner | Interlocutore D | Data documento 07 | .08.2020 Num    | ero business pa |  |
| Business partner esterno - Interlocutore                   | Dati interlocuto                        | Dati contatto         |                   |                          |                 |                   |                 |                 |  |
| Vis. aggiornamento rapido criteri                          |                                         | Datimiteriocuti       | Dati contatto     |                          |                 |                   |                 |                 |  |
| View: [View standard]  View Creare utente con riferin      | ento <b>Visualizzare</b> Elaborare Calo | ✓ Dati di base        |                   |                          |                 |                   |                 |                 |  |
| T ID dell'interlocutore                                    | Nome dell'inte locutore                 |                       |                   |                          |                 |                   |                 |                 |  |
| 50                                                         | Marco                                   | *Titolo:              | Signore           |                          | <b>*</b> Fi     | uso orario: CET   | Europa centrale |                 |  |
| 51                                                         | Laura                                   | Titolo accademico:    |                   |                          | Nome            | e formato:        |                 |                 |  |
| 52                                                         | Giorgio                                 | * Nome:               | Marco             |                          | Codir           |                   |                 |                 |  |
|                                                            |                                         | *Cognome:             | Guida             |                          | Piano /         | N. stanza:        | /               |                 |  |

L'Approvatore è abilitato alla visualizzazione delle Contact Persons legate ad ogni specifico fornitore importato dal Backend di Versalis International

- Selezionare l'interlocutore (CP) desiderato
- Cliccare su *Visualizzare*
- Sono a disposizione i Dati di Base dellinterlocutore e i Dati contatto (email, tel.)

#### **Visualizzazione Liste Fornitore**

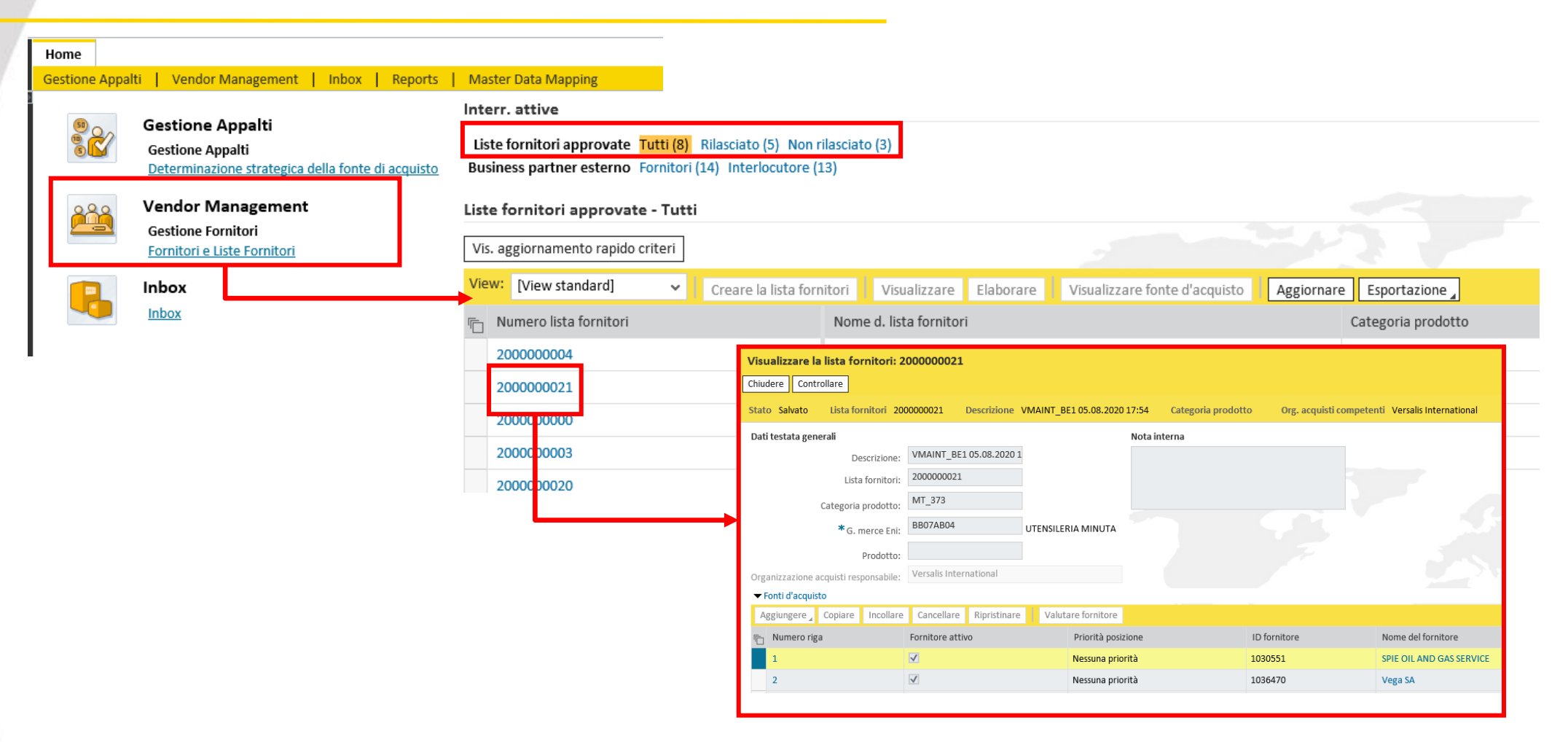

Nella Videata principale della gestione dei Business Partner sono presenti le Liste Fornitore (Vendor List).

L'approvatore ha accesso alle Vendor List in sola visualizzazione.

17

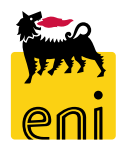

#### **Applicazione di Master Data Mapping**

| 17.17    | en      | nieBusin                                                      | iess                                                   |                              |                     |                     |  |  |                                                                                                    |
|----------|---------|---------------------------------------------------------------|--------------------------------------------------------|------------------------------|---------------------|---------------------|--|--|----------------------------------------------------------------------------------------------------|
| Home     |         |                                                               |                                                        |                              |                     |                     |  |  |                                                                                                    |
| Gestione | Appalti | i 📔 Vendor Ma                                                 | nagement                                               | nbox   Reports               | Master Data Mapping |                     |  |  |                                                                                                    |
|          | 2       | Gestione Appal<br>Determinazione<br>Vendor Man<br>Gestione Fo | palti<br>Iti<br>e strategica delli<br>nagement<br>Home | a fonte di acquisto          | l Reporte i Inhov i | Mastar Data Manning |  |  | Reports<br><u>Report Gare</u><br>Report Gare<br><u>Product Group Mapping Report</u><br>Product Groups Mapping Report<br><u>Vendor Mapping Report</u> |
| ę        |         | Inbox                                                         |                                                        | Gruppo merce<br>Gruppo merce |                     |                     |  |  | Master Data Mapping<br>Master Data Mapping                                                                                                    |
|          |         |                                                               |                                                        | Fornitore<br>Fornitore       |                     |                     |  |  |                                                                                                    |

L'approvatore è abilitato alla visualizzazione dei dati di Mapping di trascodifica di Gruppi Merce e Fornitori

ENI/Versalis International. Accedendo alla Funzione di Master Data Mapping si accede a:

- Visualizzazione trascodifica Gruppi Merce ENI/VI
- Visualizzazione trascodifica Fornitori ENI/VI

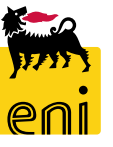

#### Visualizzazione Master Data Mapping Gruppi Merce

Nella Videata di accesso alle trascodifiche attive tra i codici Gruppi Merce Versalis e i corrispondenti ENI, il sistema mostra una tabella con i seguenti campi utilizzabili come filtro:

- **Gruppo Merce VI** = Gruppo Merce in Codifica Versalis
- **Descrizione gruppo Merce VI =** Descrizione Gruppo Merce Versalis **nella lingua di logon dell'utente**
- **Gruppo Merce Eni =** Gruppo Merce in Codifica Eni
- **Descrizione gruppo Merce Eni =** Descrizione Gruppo Merce Eni **nella lingua di logon dell'utente**

🖕 Indietro

| Gruppo merce VI | Descrizione gruppo merce VI | VI -> Eni | VI              | Gruppo merce Eni | Descrizione gruppo merce Eni | Mod | Elimina  |
|-----------------|-----------------------------|-----------|-----------------|------------------|------------------------------|-----|----------|
| AT_100          |                             |           |                 | 99999999         | GM INDETERMINATO PER SITUAZI | . 0 | <b>İ</b> |
| AT_104          |                             |           | s <sup>er</sup> | 99999999         | GM INDETERMINATO PER SITUAZI | . / | <b>İ</b> |
| AT_105          |                             |           | <b>1</b> 21     | 99999999         | GM INDETERMINATO PER SITUAZI | . / | <b>İ</b> |
| AT_107          |                             |           | 5               | 99999999         | GM INDETERMINATO PER SITUAZI | . 0 | ŵ        |

#### Visualizzazione Master Data Mapping Gruppi Merce

Il funzionamento dei filtri di testata tabella è il seguente:

- Cliccare sulla colonna di intestazione tabella per cui si vuole filtrare (ad esempio Gruppo Merce VI)
- Selezionare l'opzione *Filtro Definito dall'utente*
- Inserire una stringa di ricerca (è accettato anche il valore \*)
- Cliccare su Filtro e il sistema mostrerà i dati in base al filtro impostato
- Per eliminare il Filtro impostato selezionare l'opzione Tutti

| 🖕 Indietro |
|------------|
|------------|

| Gruppo merce VI                       | Descrizione gruppo merce VI                  | VI -> Eni           | VI <- Eni | Gruppo merce Eni             | Descrizione gruppo r                       | nerce Eni                    | Modifica              | Elimi    | î        |
|---------------------------------------|----------------------------------------------|---------------------|-----------|------------------------------|--------------------------------------------|------------------------------|-----------------------|----------|----------|
| Class. in ord. cresc.                 |                                              |                     |           | 99999999                     | GM INDETERMINAT                            | O PER SITUAZIO               | Ø                     | ŵ        |          |
| Class. in ord. decr.                  |                                              |                     | 5         | 99999999                     | GM INDETERMINAT                            | O PER SITUAZIO               | Ø                     | Ŵ        |          |
| (Tutti                                |                                              |                     | 2         | 99999999                     | GM INDETERMINAT                            | O PER SITUAZIO               | Ø                     | 1        |          |
| (Filtro definito dall'utente)         |                                              |                     | 5         | 99999999                     | GM INDETERMINAT                            | O PER SITUAZIO               | Ø                     | ŵ        |          |
| (Troppi inserimenti)                  |                                              |                     |           | 99999999                     | GM INDETERMINAT                            | O PER SITUAZIO               | Ø                     | ŵ        |          |
| 1INATO PE                             | R SITUAZIO 🖉 🔟                               |                     |           |                              |                                            |                              |                       |          | - 1      |
| / Filtro d                            | lefinito dall'utente                         | :                   | ×         | Gruppo merce VI 🍞 Descrizion | ne gruppo merce VI 🛛 VI -> Eni 🛛 VI <- Eni | Gruppo merce Eni Descrizione | e gruppo merce Eni    | Modifica | Elimi î  |
|                                       | zare per rappresentare stringhe di caratteri |                     | 5         | MT_100                       | ø                                          | 99999999 GM INDET            | ERMINATO PER SITUAZIO | D 🥒      | Û        |
| Filtrare                              | e in base a                                  |                     |           | MT_101                       | ø                                          | BB16AG02 GENERI AL           | IMENTARI E BEVANDE    | 1        | Û        |
|                                       | Gruppo merce VI: MT* ×                       |                     |           | MT_102                       | ø                                          | BB16AG02 GENERI AL           | IMENTARI E BEVANDE    | 1        | 1        |
| · · · · · · · · · · · · · · · · · · · |                                              |                     |           | MT_103                       | ø                                          | BB16AG02 GENERI AL           | IMENTARI E BEVANDE    | 1        | <u> </u> |
|                                       |                                              |                     |           | MT_106                       | p <sup>2</sup>                             | BB16AG02 GENERI AL           | IMENTARI E BEVANDE    | Ø        | <u> </u> |
|                                       | Filt                                         | Filtro Interrompere |           | MT_107                       |                                            | BB16AG02 GENERI AL           | IMENTARI E BEVANDE    | 0        | <u> </u> |
|                                       |                                              |                     | MT_108    | p <sup>2</sup>               | 99999999 GM INDET                          | ERMINATO PER SITUAZIO        | D 🥖                   | <u> </u> |          |
|                                       |                                              |                     |           | MT_109                       |                                            | BB16BA01 BENI PRON           | IOZIONALI FOOD        |          | Î        |

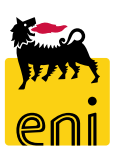

#### Visualizzazione Master Data Mapping Gruppi Merce dettagli lingua

Per accedere in **visualizzazione** ai dettagli di traduzione in lingua dei Gruppi Merce selezionare il GM desiderato e visualizzare nel dettaglio le traduzioni esistenti per i GM ENI:

| MT_216 | s an an an an an an an an an an an an an  | BB16AG01 | ARTICOLI IN MAT TESSILE/PLASTICO (T | Ø | <b>İ</b>   |
|--------|-------------------------------------------|----------|-------------------------------------|---|------------|
| MT_217 | s.                                        | BB16AG01 | ARTICOLI IN MAT TESSILE/PLASTICO (T |   | <b>İ</b> İ |
| MT_231 | ø                                         | BB10AA06 | CARBONI E MATERIE MINERALI NATU     | Ø | <b>İ</b>   |
| MT_236 |                                           | BB10AE01 | COMBUSTIBILI - OLI E GRASSI LUBRIFI | Ø | Ŵ          |
| MT_240 | se an an an an an an an an an an an an an | 99999999 | GM INDETERMINATO PER SITUAZION      | ø | Ť.         |
| MT_241 |                                           | BB10AE06 | CARBURANTI PER AUTOTRAZIONE         |   | <b>ii</b>  |
| MT_242 | ø                                         | BB10AA17 | SOLVENTI                            | Ø | Ť.         |

| Gruppo m | Chi | Descrizione gruppo merce VI  |
|----------|-----|------------------------------|
| MT_236   | ZH  | VASELINE & MINERAL WAX       |
| MT_236   | DE  | VASEL. U. MINER. WACHSE      |
| MT_236   | EN  | VASELINE & MINERAL WAX       |
| MT_236   | FR  | VASELINES ET CIRES MINÉRALES |
| MT_236   | EL  | VASELINE & MINERAL WAX       |
| MT_236   | HU  | VASELINE & MINERAL WAX       |
| MT_236   | IT  |                              |
| MT_236   | TR  | VASELINE & MINERAL WAX       |
|          |     |                              |

Sezione traduzione GM SAP Versalis

Sezione traduzione GM ENI

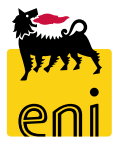

#### Visualizzazione Master Data Vendor

Nella Videata di accesso alle trascodifiche attive tra i codici Fornitore Versalis e i corrispondenti ENI, il sistema mostra una tabella con i seguenti campi utilizzabili come filtro:

- **Fornitore VI** = Codice Fornitore in Codifica Versalis
- **Descrizione Fornitore VI =** Ragione Sociale Fornitore in Descrizione Versalis
- Fornitore Eni = Codice Fornitore in Codifica Eni
- **Descrizione Fornitore Eni =** Ragione Sociale Fornitore in Descrizione Eni

| Fornitore VI | Descrizione fornitore VI               | VI -> Eni       | VI <- Eni  | Fornitore Eni | Descrizione fornitore Eni                 | Modifica | Elimina  |
|--------------|----------------------------------------|-----------------|------------|---------------|-------------------------------------------|----------|----------|
| 500124       | A.T.I. TOTAL PETROCHEM -ALTRI TOTAL PE |                 |            | 900000006     | A.T.I. TOTAL PETROCHEM -ALTRI TOTAL PE    | Ø        | Ť        |
| 1006514      | DONEGANI ANTICORROSIONE SRL            |                 |            | 900000010     | DONEGANI ANTICORROSIONE SRL               | Ø        | 1        |
| 1009302      | TELECOM ITALIA SPA                     |                 |            | 91000000      | TELECOM ITALIA SPA                        | Ø        | <b>İ</b> |
| 1027653      | FINSTERWALDER GMBH Transport Logistik  |                 |            | 900000011     | FINSTERWALDER GMBH Transport Logistik     | Ø        | Ŵ        |
| 1029416      | GLS GENERAL LOGISTICS SYSTEMS KFT.     |                 |            | 900000008     | GLS GENERAL LOGISTICS SYSTEMS KFT.        | Ø        | Ŵ        |
| 1030551      | SPIE OIL AND GAS SERVICE               | s <sup>er</sup> |            | 900000003     | SPIE OIL AND GAS SERVICE ENI Subsidiary 2 | Ø        | Ŵ        |
| 1030551      | SPIE OIL AND GAS SERVICE               |                 |            | 900000007     | SPIE OIL AND GAS SERVICE ENI Holding      | Ø        | 1        |
| 1030551      | SPIE OIL AND GAS SERVICE               | s <sup>er</sup> |            | 9000000AB     | SPIE OIL AND GAS SERVICE ENI Subsidiary 1 | Ø        | 1        |
| 1031213      | CRAIN COMMUNICATIONS LTD. SUBSCRIPTI   |                 |            | 900000009     | CRAIN COMMUNICATIONS LTD. SUBSCRIPTI      | Ø        | tin (    |
| 1036470      | Vega SA                                |                 |            | 900000005     | Vega SA                                   | Ø        | 1        |
| 1037677      | MANON JEAN-POL                         |                 |            | 900000004     | MANON JEAN-POL                            | Ø        | 1        |
| 1039903      | INSTITUT BELGE DE L'EMBALLAGE          |                 |            | 900000002     | INSTITUT BELGE DE L'EMBALLAGE             | Ø        | 1        |
| 1040297      | HAPMAN EUROPE                          |                 |            | 900000001     | HAPMAN EUROPE                             | 0        | tin (    |
| 1040330      | FLOWERVE BELGIUM NV                    |                 | <b>5</b> 2 | 900000003     | FLOWERVE BELGIUM NV                       | Ø        | 1        |
| 1040330      | FLOWERVE BELGIUM NV                    | <b>5</b> 7      |            | 9000000AA     | FLOWERVE BELGIUM NV Holding               | 0        | 1        |
| 1042891      | CLEARWATER KFT.                        |                 |            | 900000000     | CLEARWATER KFT.                           | 0        | 1        |

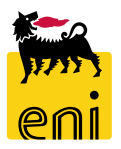

#### Visualizzazione Master Data Vendor

Il funzionamento dei filtri di testata tabella è il seguente:

- Cliccare sulla colonna di intestazione tabella per cui si vuole filtrare (ad esempio FornitoreVI)
- Selezionare l'opzione Filtro Definito dall'utente
- Inserire una stringa di ricerca (è accettato anche il valore \*)
- Cliccare su Filtro e il sistema mostrerà i dati in base al filtro impostato
- Per eliminare il Filtro impostato selezionare l'opzione Tutti

| 🖕 Indie | etro |
|---------|------|
|---------|------|

23

| Fornitore VI De               | scrizione fornitore VI                               | VI -> Eni  | VI <- Eni | Fornitore Eni                              | Descrizione fornitore Eni          |                                           | Modifica                         | Elimina  |          |
|-------------------------------|------------------------------------------------------|------------|-----------|--------------------------------------------|------------------------------------|-------------------------------------------|----------------------------------|----------|----------|
| Class. in ord. cresc.         | FOTAL PETROCHEM -ALTRI TOTAL PE                      |            |           | 900000006                                  | A.T.I. TOTAL PETROCHEM -A          | 🦉                                         | Ŵ                                |          |          |
| Class. in ord. decr.          | GANI ANTICORROSIONE SRL                              |            |           | 900000010                                  | 00010 DONEGANI ANTICORROSIONE SRL  |                                           |                                  | t        |          |
| (Tutti                        | OM ITALIA SPA                                        |            |           | 91000000                                   | Ø                                  | t                                         |                                  |          |          |
| (Filtro definito dall'utente. | RWALDER GMBH Transport Logistik                      |            |           | 900000011                                  | FINSTERWALDER GMBH Trar            | nsport Logistik                           | Ø                                | Û        |          |
| <u> </u> Г                    | Filtro definito dall'utente                          |            | ×         | Fornitore VI 🌹 Descrizion                  | e fornitore VI VI -> Eni VI <- Eni | Fornitore Eni Descrizi                    | one fornitore Eni                | Modifica | Elimina  |
|                               | * Utilizzare per rappresentare stringhe di caratteri | i          | _         | 1030551 SPIE OIL AI                        | ND GAS SERVICE                     | 900000003 SPIE OIL                        | AND GAS SERVICE ENI Subsidiary 2 | 1        | ŵ        |
|                               | Filtrare in base a                                   |            |           | 1030551 SPIE OIL AI                        |                                    | 900000007 SPIE OIL                        | AND GAS SERVICE ENI Holding      |          |          |
|                               | Fornitore VI: 103*                                   | X          |           | 1030331 SPIE OIL A                         | MUNICATIONS LTD. SUBSCRIPTI        | 90000000AB SPIE OIL<br>9000000009 CRAIN C | OMMUNICATIONS LTD. SUBSCRIPTI.   |          |          |
|                               | Filtro                                               | Interrompo |           | 1036470 Vega SA                            | Vega SA 900000                     |                                           | 1                                | 1        | ŵ        |
|                               | FILTO                                                | merrompe   |           | 1037677 MANON JEAN-POL 9000000004 MANON JE |                                    |                                           | JEAN-POL                         | 1        | Û        |
|                               |                                                      |            | -         | 1039903 INSTITUT F                         | RELGE DE L'EMBALLAGE               | 900000002 INSTITU                         | T BEI GE DE L'EMBALLAGE          | 1        | <b>m</b> |

#### **Reportistica eBidding**

|            | enieBusiness                                                                                                    |                   |                                                                                                    |
|------------|----------------------------------------------------------------------------------------------------|-------------------|----------------------------------------------------------------------------------------------------|
| Home       |                                                                                                    |                   |                                                                                                    |
| Gestione A | palti   Vendor Management   Inbox   Reports   Ma                                                                                                    | ster Data Mapping |                                                                                                    |
|            | Gestione Appalti<br>Gestione Appalti<br>Determinazione strategica della fonte di acquisto<br>Vendor Management<br>Gestione Fornitori<br>Fornitori e Liste Fornitori |                   | Reports<br><u>Report Gare</u><br>Report Gare<br><u>Product Group Mapping Report</u><br>Product Groups Mapping Report<br><u>Vendor Mapping Report</u><br>Vendor Mapping Report |
| -          | Inbox<br>Inbox                                                                                                    |                   | Master Data Mapping<br>Master Data Mapping                                                                                                    |

Sono disponibili i seguenti report:

- Report di riepilogo Gare con dettaglio dei bidder invitati alle gare
- Report per mapping Product Group
- Report per mapping Vendor

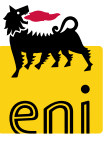

#### **Reportistica eBidding: report Gare**

25

| s er           | nieBusiness                                                           |                                                                             |                                                          |   |                                                              |                                      |                          |
|----------------|-----------------------------------------------------------------------|-----------------------------------------------------------------------------|----------------------------------------------------------|---|--------------------------------------------------------------|--------------------------------------|--------------------------|
| ome            |                                                                       |                                                                             |                                                          |   |                                                              |                                      |                          |
| estione Appalt | i   Vendor Management                                                 | Inbox   Reports   N                                                         | laster Data Mapping                                      |   |                                                              |                                      |                          |
|                | Gestione Appalti<br>Gestione Appalti<br>Determinazione stra tegica    | a della fonte di acquisto                                                   |                                                          |   | R                                                            | eports<br>Report Gare<br>Report Gare |                          |
| <u></u>        | Vendor Managemen<br>Gestione Fornitori<br>Fornitori e Liste Fornitori | Filtri:<br>Numero RFx:                                                      | RFx stato:                                               |   | Nome gara:                                                   |                                      | Processo solo economico: |
|                | Inhov                                                                 | Data prima pubblicazione Da:                                                | Data di Pubblicazione Attuale Da:                        | 1 | Data Sottomissione Offerte Attuale Da:                       | 1                                    |                          |
|                | Inbox                                                                 | Data prima pubblicazione A:<br>Nome Buyer:                                  | Data di Pubblicazione Attuale A:     Null tender:        | · | Data Sottomissione Offerte Attuale A:<br>ID gruppo acquisti: | ت<br>ح                               |                          |
|                | Ļ                                                                     | Nome Società Fornitore:<br>Descr. forn. Eni:                                | Proc. Dep.:<br>Contact Person:                           |   | Fornitore unico:                                             | <b>•</b>                             |                          |
|                |                                                                       | Cerca Cerca                                                                 |                                                          |   |                                                              |                                      |                          |
|                |                                                                       | Aggregazioni:                                                               |                                                          |   |                                                              |                                      |                          |
|                |                                                                       | Numero RFx: RFx s<br>BP Fornitore: UserID Offere<br>Fornitore Eni: Null ter | tato: Procurement Department:<br>ente: User ID:<br>uder: |   |                                                              |                                      |                          |
|                |                                                                       | 🔶 Aggrega 💽 Inizializ                                                       | za                                                       |   |                                                              |                                      |                          |

Il report di Riepilogo gare è corredato da una serie di parametri di lancio che permettono di filtrare ed aggregare i risultati dell'estrazione in base alle scelte operate.

**NB:** Il report a disposizione dei Buyer e dei Local PM di ogni Purchasing Group mostra solo le gare di appartenenza di quello specifico Purchasing Group, mentre gli approvatori di livello superiore al Local PM hanno accesso ai dati di tutte le gare Versalis International

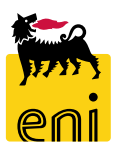

#### **Reportistica eBidding: report Gare**

| RFx stato:                        |                                                                                                    | Nome                                                                                                    | gara: Proc                                                                                                    | cesso solo economico:                                                                                                    | ~                                                                                                    |                                                                                                    |                                                                                                    |                                                                                                    |                                                                                                    |                                                                                                    |
|-----------------------------------|----------------------------------------------------------------------------------------------------|----------------------------------------------------------------------------------------------------|----------------------------------------------------------------------------------------------------|----------------------------------------------------------------------------------------------------|----------------------------------------------------------------------------------------------------|----------------------------------------------------------------------------------------------------|----------------------------------------------------------------------------------------------------|----------------------------------------------------------------------------------------------------|----------------------------------------------------------------------------------------------------|----------------------------------------------------------------------------------------------------|
| Data di Pubblicazione Attuale Da: | 1 Data Sott                                                                                                    | omissione Offerte Attual                                                                                                    | ile Da:                                                                                                    |                                                                                                    |                                                                                                    |                                                                                                    |                                                                                                    |                                                                                                    |                                                                                                    |                                                                                                    |
| Data di Pubblicazione Attuale A:  | 1 Data Sot                                                                                                    | ttomissione Offerte Attu                                                                                                    | ale A:                                                                                                    |                                                                                                    |                                                                                                    |                                                                                                    |                                                                                                    |                                                                                                    |                                                                                                    |                                                                                                    |
| Null tender:                      | •                                                                                                    | ID gruppo acc                                                                                                    | quisti:                                                                                                    |                                                                                                    |                                                                                                    |                                                                                                    |                                                                                                    |                                                                                                    |                                                                                                    |                                                                                                    |
| Proc. Dep.:                       | đ                                                                                                    | Fornitore u                                                                                                    | unico: 👻                                                                                                    |                                                                                                    |                                                                                                    |                                                                                                    |                                                                                                    |                                                                                                    |                                                                                                    |                                                                                                    |
| Contact Person:                   |                                                                                                    |                                                                                                    |                                                                                                    |                                                                                                    |                                                                                                    |                                                                                                    |                                                                                                    |                                                                                                    |                                                                                                    |                                                                                                    |
|                                   |                                                                                                    |                                                                                                    |                                                                                                    |                                                                                                    |                                                                                                    |                                                                                                    |                                                                                                    |                                                                                                    |                                                                                                    |                                                                                                    |
|                                   |                                                                                                    |                                                                                                    |                                                                                                    |                                                                                                    |                                                                                                    |                                                                                                    |                                                                                                    |                                                                                                    |                                                                                                    |                                                                                                    |
|                                   |                                                                                                    |                                                                                                    |                                                                                                    |                                                                                                    |                                                                                                    |                                                                                                    |                                                                                                    |                                                                                                    |                                                                                                    |                                                                                                    |
| rement Department:                |                                                                                                    |                                                                                                    |                                                                                                    |                                                                                                    |                                                                                                    |                                                                                                    |                                                                                                    |                                                                                                    |                                                                                                    |                                                                                                    |
| User ID:                          |                                                                                                    |                                                                                                    |                                                                                                    |                                                                                                    |                                                                                                    |                                                                                                    |                                                                                                    |                                                                                                    |                                                                                                    |                                                                                                    |
|                                   |                                                                                                    |                                                                                                    |                                                                                                    |                                                                                                    |                                                                                                    |                                                                                                    |                                                                                                    |                                                                                                    |                                                                                                    |                                                                                                    |
|                                   |                                                                                                    |                                                                                                    |                                                                                                    | •                                                                                                    |                                                                                                    |                                                                                                    |                                                                                                    |                                                                                                    |                                                                                                    |                                                                                                    |
|                                   |                                                                                                    |                                                                                                    |                                                                                                    |                                                                                                    |                                                                                                    |                                                                                                    |                                                                                                    |                                                                                                    |                                                                                                    |                                                                                                    |
|                                   |                                                                                                    |                                                                                                    |                                                                                                    |                                                                                                    |                                                                                                    |                                                                                                    |                                                                                                    |                                                                                                    |                                                                                                    |                                                                                                    |
|                                   |                                                                                                    |                                                                                                    |                                                                                                    |                                                                                                    |                                                                                                    |                                                                                                    |                                                                                                    |                                                                                                    |                                                                                                    |                                                                                                    |
| Nome gara No                      | ome Buyer Gruppo Acquisti                                                                                                    | BP Fornitore                                                                                                    | Nome Società Fornitore                                                                                                    | Fornitore E                                                                                                    | ni Descrizione fornitore                                                                                                    | e Eni                                                                                                    | UserID Offerente                                                                                                    | User ID                                                                                                    | Contact Person                                                                                                    | Procurement Depart                                                                                                    |
| BUYER BE DE2 29.07.2020 09:15 Bu  | uver DE 02 VI - Germany                                                                                                    | 1039903                                                                                                    | NSTITUT BELGE DE L'EMBALLAGE                                                                                                    | 90000000                                                                                                    | 2 INSTITUT BELGE DE                                                                                                    | L'EMBALLAGE                                                                                                    | 54                                                                                                    | FPI039903001                                                                                                    | Fabio Pecchia                                                                                                    | VIDE                                                                                                    |
| BUYER_BE_DE2 29.07.2020 09:15 Bu  | uyer DE 02 VI - Germany                                                                                                    | 1037677 🖡                                                                                                    | MANON JEAN-POL                                                                                                    | 900000000                                                                                                    | 4 MANON JEAN-POL                                                                                                    |                                                                                                    | 53                                                                                                    | CAM037677001                                                                                                    | Clelia Antonelli                                                                                                    | VIDE                                                                                                    |
| BUYER BE DE2 29.07.2020 09:15 Bu  | uyer DE 02 VI - Germany                                                                                                    | 1039903 I                                                                                                    | NSTITUT BELGE DE L'EMBALLAGE                                                                                                    | 900000000                                                                                                    | 2 INSTITUT BELGE DE                                                                                                    | L'EMBALLAGE                                                                                                    | 59                                                                                                    | DJI039903001                                                                                                    | Dina Jones                                                                                                    | VIDE                                                                                                    |
| BUYER BE DE1 03.08.2020 10:44 Bu  | uyer DE 01 VI - Germany                                                                                                    | 1040297 F                                                                                                    | HAPMAN EUROPE                                                                                                    | 900000000                                                                                                    | 1 HAPMAN EUROPE                                                                                                    |                                                                                                    | 55                                                                                                    | SPH040297001                                                                                                    | Simona Pistocchi                                                                                                    | VIHQ                                                                                                    |
| BUYER BE DE1 03.08.2020 10:44 Bu  | uver DE 01 VI - Germany                                                                                                    | 1039903                                                                                                    | NSTITUT BELGE DE L'EMBALLAGE                                                                                                    | 900000000                                                                                                    | 2 INSTITUT BELGE DE                                                                                                    | L'EMBALLAGE                                                                                                    | 54                                                                                                    | FPI039903001                                                                                                    | Fabio Pecchia                                                                                                    | VIHQ                                                                                                    |
| BUYER BE DE1 03.08.2020 10:44 BI  | uver DE 01 VI - Germany                                                                                                    | 1037677                                                                                                    | ΜΑΝΟΝ ΙΕΔΝ-ΡΟΙ                                                                                                    | 90000000                                                                                                    | 4 ΜΔΝΟΝ ΙΕΔΝ-ΡΟΙ                                                                                                    |                                                                                                    | 53                                                                                                    | CAM037677001                                                                                                    | Clelia Antonelli                                                                                                    | VIHO                                                                                                    |
|                                   |                                                                                                    | 1007077                                                                                                    |                                                                                                    | 50000000                                                                                                    |                                                                                                    |                                                                                                    |                                                                                                    |                                                                                                    | elend / internet                                                                                                    |                                                                                                    |
| DIIVED DE DE1 02 00 2020 10-44 Di | wor DE 01 VI Cormony                                                                                                    | 1020416 0                                                                                                    | SIC GENIEDAL LOGICTICS SVETEMS                                                                                                    |                                                                                                    | > CICCENEDALLOCIC                                                                                                    | TICC OVCTENSO VET                                                                                                    | 40                                                                                                    | ABC030416001                                                                                                    | Antonolla Dianchi                                                                                                    | VILIO                                                                                                    |
|                                   | A D                                                                                                    |                                                                                                    | U                                                                                                    | U                                                                                                    | L                                                                                                    |                                                                                                    | 9                                                                                                    |                                                                                                    |                                                                                                    |                                                                                                    |
| Track                             | ing ID Numero RFx                                                                                                    | Nome gara                                                                                                    | N                                                                                                    | lome Buyer                                                                                                    | Gruppo Acquisti                                                                                                    | BP Fornitore                                                                                                    | Nome Società Fornitore                                                                                                    | F                                                                                                    | ornitore Eni                                                                                                    | Descrizione fornit                                                                                                    |
|                                   |                                                                                                    |                                                                                                    |                                                                                                    |                                                                                                    |                                                                                                    |                                                                                                    |                                                                                                    |                                                                                                    |                                                                                                    |                                                                                                    |
|                                   | 700000                                                                                                    |                                                                                                    | DE0.00.07.0000.00.15                                                                                                    |                                                                                                    |                                                                                                    | 4000000                                                                                                    |                                                                                                    |                                                                                                    |                                                                                                    |                                                                                                    |
| ? 72000                           | 720000033 7200000033                                                                                                    | BUYER_BE                                                                                                    | _DE2 29.07.2020 09:15 B                                                                                                    | Juyer DE 02                                                                                                    | VI - Germany                                                                                                    | 1039903                                                                                                    | INSTITUT BELGE DE L'EMBALI                                                                                                    | .AGE 9                                                                                                    | 00000002                                                                                                    | INSTITUT BELGE                                                                                                    |
| 72000                             | 100033 7200000033                                                                                                    | BUVED DE                                                                                                    | DE2 29.07.2020 09:15 B                                                                                                    | Suver DE 02                                                                                                    | VI - Germany                                                                                                    | 103/0/7                                                                                                    | INSTITUT BELCE DE L'EMPAU                                                                                                    | AGE 0                                                                                                    | 00000004                                                                                                    | INISTITUT BELCE                                                                                                    |
| 72000                             | 100033 720000033                                                                                                    | BUYER BE                                                                                                    | DE1 03 08 2020 10:44 F                                                                                                    |                                                                                                    | VI - Germany                                                                                                    | 1039903                                                                                                    |                                                                                                    | -AUL 9                                                                                                    | 00000002                                                                                                    |                                                                                                    |
| ; 72000                           | 00042 720000042                                                                                                    | BUYER BE                                                                                                    | DE1 03 08 2020 10:44 D                                                                                                    |                                                                                                    | VI - Germany                                                                                                    | 1030003                                                                                                    | INSTITUT BELGE DE L'EMBALL                                                                                                    | AGE 0                                                                                                    | 0000000                                                                                                    | INSTITUT BELGE                                                                                                    |
| 72000                             | 00042 720000042                                                                                                    | BUVED BE                                                                                                    | DE1 03 08 2020 10:44 B                                                                                                    | Buyer DE 01                                                                                                    | VI - Germany                                                                                                    | 1037677                                                                                                    |                                                                                                    | -AOL 9                                                                                                    | 00000002                                                                                                    | MANON JEAN-PC                                                                                                    |
| 12000                             | 00042 720000042                                                                                                    | BUVER BE                                                                                                    | DE1 03 08 2020 10:44 B                                                                                                    | Ruver DE 01                                                                                                    | VI - Germany                                                                                                    | 1020/16                                                                                                    | GLS GENERAL LOGISTICS SV                                                                                                    | STEMS KET 0                                                                                                    | 00000004                                                                                                    | GLS GENERAL L                                                                                                    |
| , 12000                           |                                                                                                    | DUTEN DE                                                                                                    | 1 / 1 × 1 × 1 × 1 × 1 × 1 × 1 × 1 × 1 ×                                                                                                    | ALTERN 1 1 / 1 / 1 / 1                                                                                                    | VI VICILIV                                                                                                    | 1023410                                                                                                    |                                                                                                    |                                                                                                    | AND AND AND AND AND AND AND AND AND AND                                                                                                    | TABLE AND AND AND AND AND AND AND AND AND AND                                                                                                    |
|                                   | RPs state:         Data di Pubblicazione Attuale De:         Data di Pubblicazione Attuale A:         Data di Pubblicazione Attuale A:         Proc. Dep:         Contact Person:         Contact Person:         Data di Pubblicazione Attuale A:         Proc. Dep:         Contact Person:         Data di Pubblicazione Attuale A:         Proc. Dep:         Contact Person:         Data di Pubblicazione Attuale A:         Data di Pubblicazione Attuale A:         Proc. Dep:         Contact Person:         BUYER_BE_DE2 29.07.2020 09:15         BUYER_BE_DE2 29.07.2020 09:15         BUYER_BE_DE103.08.2020 10:44         BUYER_BE_DE103.08.2020 10:44         BUYER_BE_DE1 03.08.2020 10:44         BUYER_BE_DE1 03.08.2020 10:44         BUYER_BE_DE1 03.08.2020 10:44         BUYER_BE_DE1 02.09.000 10:44         BUYER_BE_DE1 02.09.000 10:44 | RPx state:         Image: Image: | Image: Section State       Image: Section State       Image: Section State <td< td=""><td>If state:       Image: State State Sta</td><td>Nome gara         Nome Buyer         Gruppo Acquisti         BP Fornitore         Nome Società Fornitore         Fornitore           Nome gara         Nome Buyer         Gruppo Acquisti         BP Fornitore         Nome Società Fornitore         Processo solo economico           Nome gara         Nome Buyer         Gruppo Acquisti         BP Fornitore         Nome Società Fornitore         Processo solo economico           BUYER, BE_DE2 29,07,2020 09:15         Buyer DE 02         VI - Germany         1039903         INSTITUT BELGE DE L'EMBALLAGE         900000000           BUYER, BE_DE2 29,07,2020 09:15         Buyer DE 02         VI - Germany         1039903         INSTITUT BELGE DE L'EMBALLAGE         900000000           BUYER, BE_DE2 29,07,2020 09:15         Buyer DE 01         VI - Germany         1039903         INSTITUT BELGE DE L'EMBALLAGE         900000000           BUYER, BE_DE1 03.08.2020 10:44         Buyer DE 01         VI - Germany         103903         INSTITUT BELGE DE L'EMBALLAGE         900000000           BUYER, BE_DE1 03.08.2020 10:44         Buyer DE 01         VI - Germany         103903         INSTITUT BELGE DE L'EMBALLAGE         900000000           BUYER, BE_DE1 03.08.2020 10:44         Buyer DE 01         VI - Germany         103903         INSTITUT BELGE DE L'EMBALLAGE         900000000           BUYER, BE_DE1 03.08.2020 10:44</td><td>Instatic         Nome Buyer         Gruppo Acquisti         BP Fornitore         Nome Società Fornitore         Fornitore Eni         Descritatione Mille Cui           Inst di Addecariore Attale Au         Inst actatomismone Offente Attale Au         Inst actatomismone Offente Attale Au</td><td>Instatu         Nome gars         Nome gars         Process de consonte           Instatué de la delacarge attaile à la delacarge attaile à la delacarge</td><td>Wittite       Wittite       Inclusioner Wittite Wittite       Inclusioner Wittite Wittite         Inclusioner Wittite       Inclusioner Wittite       Inclusioner Wittite       Inclusioner Wittite         Wittite       Inclusioner Wittite       Inclusioner Wittite       Inclusioner Wittite       Inclusioner Wittite         Wittite       Inclusioner Wittite       Inclusioner Wittite       Inclusioner Wittite       Inclusioner Wittite         Wittite       Inclusioner Wittite       Inclusioner Wittite       Inclusioner Wittite       Inclusioner Wittite         Wittite       Inclusioner Wittite       Inclusioner Wittite       Inclusioner Wittite       Inclusioner Wittite         Wittite       Inclusioner Wittite       Inclusioner Wittite       Inclusioner Wittite       Inclusioner Wittite       Inclusioner Wittite         Wittite       Inclusioner Wittite       Inclusioner Wittite       Inclusioner Wittite       Inclusioner Wittite       Inclusioner Wittite         Wittite       Inclusioner Wittite       Inclusioner Wittite       Inclusioner Wittite       Inclusioner Wittite       Inclusioner Wittite       Inclusioner Wittite       Inclusioner Wittite         Wittite       Inclusioner Wittite       Inclusioner Wittite       Inclusioner Wittite       Inclusioner Wittite       Inclusioner Wittite       Inclusioner Wittite         Witt</td><td>Nome gare         Nome Bayer         Gruppo Acquist         BP Fornitore         Nome Società fornitore         Fornitore En         Descritione fornitore En/         User/D         Descritione fornitore En/         User/D         Descritione fornitore En/<!--</td--><td>In state         Nome pire         Network all eventses         Network all eventses</td></td></td<> | If state:       Image: State State Sta | Nome gara         Nome Buyer         Gruppo Acquisti         BP Fornitore         Nome Società Fornitore         Fornitore           Nome gara         Nome Buyer         Gruppo Acquisti         BP Fornitore         Nome Società Fornitore         Processo solo economico           Nome gara         Nome Buyer         Gruppo Acquisti         BP Fornitore         Nome Società Fornitore         Processo solo economico           BUYER, BE_DE2 29,07,2020 09:15         Buyer DE 02         VI - Germany         1039903         INSTITUT BELGE DE L'EMBALLAGE         900000000           BUYER, BE_DE2 29,07,2020 09:15         Buyer DE 02         VI - Germany         1039903         INSTITUT BELGE DE L'EMBALLAGE         900000000           BUYER, BE_DE2 29,07,2020 09:15         Buyer DE 01         VI - Germany         1039903         INSTITUT BELGE DE L'EMBALLAGE         900000000           BUYER, BE_DE1 03.08.2020 10:44         Buyer DE 01         VI - Germany         103903         INSTITUT BELGE DE L'EMBALLAGE         900000000           BUYER, BE_DE1 03.08.2020 10:44         Buyer DE 01         VI - Germany         103903         INSTITUT BELGE DE L'EMBALLAGE         900000000           BUYER, BE_DE1 03.08.2020 10:44         Buyer DE 01         VI - Germany         103903         INSTITUT BELGE DE L'EMBALLAGE         900000000           BUYER, BE_DE1 03.08.2020 10:44 | Instatic         Nome Buyer         Gruppo Acquisti         BP Fornitore         Nome Società Fornitore         Fornitore Eni         Descritatione Mille Cui           Inst di Addecariore Attale Au         Inst actatomismone Offente Attale Au         Inst actatomismone Offente Attale Au | Instatu         Nome gars         Nome gars         Process de consonte           Instatué de la delacarge attaile à la delacarge attaile à la delacarge | Wittite       Wittite       Inclusioner Wittite Wittite       Inclusioner Wittite Wittite         Inclusioner Wittite       Inclusioner Wittite       Inclusioner Wittite       Inclusioner Wittite         Wittite       Inclusioner Wittite       Inclusioner Wittite       Inclusioner Wittite       Inclusioner Wittite         Wittite       Inclusioner Wittite       Inclusioner Wittite       Inclusioner Wittite       Inclusioner Wittite         Wittite       Inclusioner Wittite       Inclusioner Wittite       Inclusioner Wittite       Inclusioner Wittite         Wittite       Inclusioner Wittite       Inclusioner Wittite       Inclusioner Wittite       Inclusioner Wittite         Wittite       Inclusioner Wittite       Inclusioner Wittite       Inclusioner Wittite       Inclusioner Wittite       Inclusioner Wittite         Wittite       Inclusioner Wittite       Inclusioner Wittite       Inclusioner Wittite       Inclusioner Wittite       Inclusioner Wittite         Wittite       Inclusioner Wittite       Inclusioner Wittite       Inclusioner Wittite       Inclusioner Wittite       Inclusioner Wittite       Inclusioner Wittite       Inclusioner Wittite         Wittite       Inclusioner Wittite       Inclusioner Wittite       Inclusioner Wittite       Inclusioner Wittite       Inclusioner Wittite       Inclusioner Wittite         Witt | Nome gare         Nome Bayer         Gruppo Acquist         BP Fornitore         Nome Società fornitore         Fornitore En         Descritione fornitore En/         User/D         Descritione fornitore En/         User/D         Descritione fornitore En/ </td <td>In state         Nome pire         Network all eventses         Network all eventses</td> | In state         Nome pire         Network all eventses         Network all eventses |

Il report di Riepilogo gare estrae tutti i dati principali dei procedimenti, inclusi lo stato attuale del procedimento e la lista dei Bidder invitati alla Gara.

E' possibile esportare in formato Excel l'estrazione dei dati

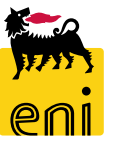

#### **Reportistica eBidding: report Master Data Mapping**

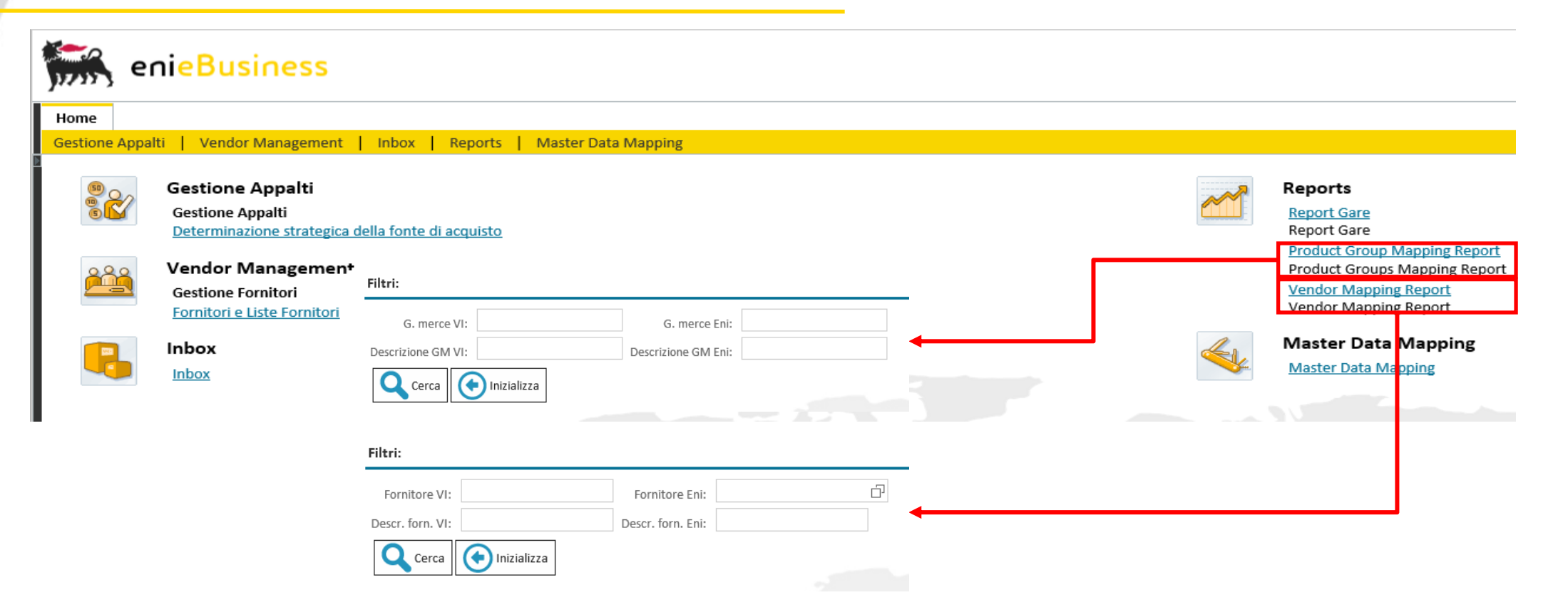

Sono disponibili due report distinti per la consultazione e l'estrazione dei contenuti delle tabelle di sistema dedicate a:

- Mapping Gruppi Merce in codifica VI/Eni
- Mapping Fornitori in codifica VI/ENI

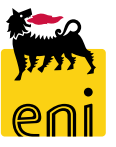

#### **Reportistica eBidding: report Master Data Mapping**

| Repo                      | ort estrazio                           | ne GM                           | Versali                     | s/Eni                    |                                        | Report estrazione Vendor Versalis/Eni |                                     |                                     |                              |                            |                     |                                     |  |
|---------------------------|----------------------------------------|---------------------------------|-----------------------------|--------------------------|----------------------------------------|---------------------------------------|-------------------------------------|-------------------------------------|------------------------------|----------------------------|---------------------|-------------------------------------|--|
| Filtri:                   |                                        |                                 |                             |                          |                                        | Filtri                                | :                                   |                                     |                              |                            |                     |                                     |  |
| G. mer                    | rce VI:                                |                                 | G. merce Eni:               |                          |                                        | Fo                                    | rnitore VI:                         | For                                 | nitore Eni:                  |                            |                     | Ċ                                   |  |
| Descrizione G             | GM VI:                                 | Des                             | crizione GM Eni:            |                          |                                        | Desc                                  | r. forn. VI:                        | Desci                               | . forn. Eni:                 | Eni:                       |                     |                                     |  |
| Cerca                     | a Inizializza                          |                                 |                             |                          |                                        | C                                     | Cerca 💽 In                          | izializza                           | L                            |                            |                     |                                     |  |
| (isultati:                |                                        |                                 |                             |                          | -                                      | Ricultati-                            | _                                   |                                     |                              |                            |                     |                                     |  |
| Esportazione              |                                        |                                 |                             |                          |                                        | Esportazione                          | 1. Contract (1997)                  |                                     |                              |                            |                     |                                     |  |
| Esportare in Excel Descri | izione gruppo merce VI Mappatura prede | efinita (VI => Eni) Mappatura p | redefinita (Eni => VI) Grup | oo merce Eni Descrizione | gruppo merce Eni                       | Esportare in Excel                    | rizione <mark>f</mark> ornitore VI  | Mappatura predefinita (VI => Eni)   | Mappatura predefinita (Eni - | vi) Fornitore Eni Descrizi | one fornitore Eni   |                                     |  |
| AT_100                    | х                                      | х                               | 9999                        | 9999 GM INDETI           | ERMINATO PER SITUAZIONI NON CODIFICATE | 1040330 FLOV                          | VERVE BELGIUM NV                    | х                                   |                              | 900000003 FLOWER           | RVE BELGIUM NV      |                                     |  |
| AT_104                    | Х                                      |                                 | 9999                        | 9999 GM INDETI           | ERMINATO PER SITUAZIONI NON CODIFICATE | 1037677 MAN                           | ON JEAN-POL                         | х                                   | х                            | 900000004 MANON            | I JEAN-POL          |                                     |  |
| AT_105                    | х                                      |                                 | 9999                        | 9999 GM INDETI           | ERMINATO PER SITUAZIONI NON CODIFICATE | 1036470 Vega                          | SA                                  | х                                   | х                            | 900000005 Vega SA          |                     |                                     |  |
| AT_107                    | x                                      |                                 | 9999                        | 9999 GM INDETI           | ERMINATO PER SITUAZIONI NON CODIFICATE | 500124 A.T.I                          | TOTAL PETROCHEM -ALTRI TOTAL PETROC | HEMICALS FELUY SA X                 | х                            | 900000006 A.T.I. TC        | DTAL PETROCHEM -    | ALTRI TOTAL PETROCHEMICALS FELUY SA |  |
| AT 108                    | х                                      |                                 | 9999                        | 9999 GM INDET            | ERMINATO PER SITUAZIONI NON CODIFICATE | 1040330 FLOV                          | VERVE BELGIUM NV                    |                                     | х                            | 9000000AA FLOWER           | RVE BELGIUM NV H    | olding                              |  |
| AT 109                    | ×                                      |                                 | 9999                        | 9999 GM INDET            | ERMINATO PER SITUAZIONI NON CODIFICATE | 1030551 SPIE                          | OIL AND GAS SERVICE                 |                                     | х                            | 9000000AB SPIE OIL         | AND GAS SERVICE     | ENI Subsidiary 1                    |  |
| AT 112                    |                                        |                                 | 0000                        | 2000 CM INDET            |                                        | 1040297 HAP                           | MAN EUROPE                          | x                                   | x                            | 900000001 HAPMA            | N EUROPE            |                                     |  |
| AI_112                    | *                                      |                                 | 5555                        | Giviniaden               | ENVIRATO PER SITUAZIONI NON CODIFICATE | 1039903 INST                          | TUT BELGE DE L'EMBALLAGE            | x                                   | x                            | 900000002 INSTITU          | T BELGE DE L'EMBA   | ALLAGE                              |  |
| AT_113                    | x                                      |                                 | 9999                        | 9999 GM INDETI           | ERMINATO PER SITUAZIONI NON CODIFICATE | 1027653 FINST                         | FERWALDER GMBH Transport Logistik   | х                                   | x                            | 900000011 FINSTEF          | WALDER GMBH Tr      | ansport Logistik                    |  |
| AT_114                    | x                                      |                                 | 9999                        | 9999 GM INDETI           | ERMINATO PER SITUAZIONI NON CODIFICATE | 1030551 SPIE                          | DIL AND GAS SERVICE                 |                                     | x                            | 900000003 SPIE OII         | AND GAS SERVICE     | ENI Subsidiary 2                    |  |
|                           |                                        |                                 |                             |                          |                                        | 1030551 SPIE                          | DIL AND GAS SERVICE                 | x                                   | x                            | 900000007 SPIE OII         | AND GAS SERVICE     | FNI Holding                         |  |
|                           |                                        |                                 | ,                           |                          |                                        | 1000110 0101                          |                                     | -                                   |                              | 00000000 CLCCC             | 17511 1 55 97107 54 |                                     |  |
| A                         | В                                      | С                               | D                           | E                        | F                                      | A A                                   | Deserizione fernitere \/l           | В                                   | C<br>Manpatura predofinita   | D<br>Manastura prodofinito | E<br>Fornitoro Eni  | Deserizione fernitore Eni           |  |
| Gruppo merce VI           | Descrizione gruppo merce VI            | Mappatura predefinita           | Mappatura predefinita       | Gruppo merce Eni         | Descrizione gruppo merce Eni           | 1                                     |                                     |                                     | (VI => Eni)                  | (Eni => VI)                | OTTILOTO ETT        | Descrizione formare Em              |  |
| 1<br>2 AT 100             |                                        | (VI => Eni)                     | (Eni => VI)                 | 00000000                 |                                        | 2 1040330                             | FLOWERVE BELGIUM NV                 |                                     | X                            |                            | 900000003           | FLOWERVE BELGIUM NV                 |  |
| 2 AT_100<br>3 AT_104      |                                        | X                               | X                           | 999999999                | GM INDETERMINATO PER SITUAZIO          | 4 1036470                             | Vega SA                             |                                     | X                            | XX                         | 9000000004          | Vega SA                             |  |
| 4 AT 105                  |                                        | X                               |                             | 99999999                 | GM INDETERMINATO PER SITUAZIO          | 5 500124                              | A.T.I. TOTAL PETROCHEM -/           | ALTRI TOTAL PETROCHEMICALS FELUY SA | х                            | X F                        | 900000006           | A.T.I. TOTAL PETROCHEM -A           |  |
| 5 AT_107                  |                                        | Х                               |                             | 99999999                 | GM INDETERMINATO PER SITUAZIOI         | 3 1040330                             | FLOWERVE BELGIUM NV                 | =                                   |                              | X 9                        | 9000000AA           | FLOWERVE BELGIUM NV Hol             |  |
| 6 AT_108                  |                                        | Х                               |                             | 99999999                 | GM INDETERMINATO PER SITUAZIOI         | 3 1040297                             | HAPMAN EUROPE                       | -                                   | х                            | x                          | 9000000001          | HAPMAN EUROPE                       |  |
| 7 AT_109                  |                                        | Х                               |                             | 99999999                 | GM INDETERMINATO PER SITUAZIOI         | 9 1039903                             | INSTITUT BELGE DE L'EMBA            | LLAGE                               | х                            | X 5                        | 900000002           | INSTITUT BELGE DE L'EMBAI           |  |
| 8 AT_112                  |                                        | X                               |                             | 99999999                 | GM INDETERMINATO PER SITUAZIOI         | 0 1027653                             | FINSTERWALDER GMBH Tra              | ansport Logistik                    | X                            | X 9                        | 9000000011          | FINSTERWALDER GMBH Tran             |  |
| 9 AT_113                  |                                        | X                               |                             | 99999999                 | GM INDETERMINATO PER SITUAZIO          | 2 1030551                             | SPIE OIL AND GAS SERVICE            |                                     | x                            | x                          | 9000000007          | SPIE OIL AND GAS SERVICE            |  |
| 10 AL_114                 |                                        | A<br>Y                          |                             | 2222222222               | GM INDETERMINATO PER SITUAZIO          | 3 1029416                             | GLS GENERAL LOGISTICS S             | YSTEMS KFT.                         | х                            | X f                        | 80000008            | GLS GENERAL LOGISTICS SY            |  |
| 12 AT 116                 |                                        | X                               |                             | 99999999                 | GM INDETERMINATO PER SITUAZIO          | 4 1031213                             | CRAIN COMMUNICATIONS L              | TD. SUBSCRIPTIONS DEPARTMENT        | X                            | X ¢                        | 900000009           | CRAIN COMMUNICATIONS LT             |  |
| 13 AT 117                 |                                        | x                               |                             | 99999999                 | GM INDETERMINATO PER SITUAZIO          | 6 1042891                             | CLEARWATER KFT.                     | IL ORL                              | x                            | x                          | 9000000000          | CLEARWATER KFT.                     |  |
| 14 AT_118                 |                                        | Х                               |                             | 99999999                 | GM INDETERMINATO PER SITUAZIOI         | 7 1009302                             | TELECOM ITALIA SPA                  |                                     | Х                            | X                          | 91000000            | TELECOM ITALIA SPA                  |  |
| 15 AT_121                 |                                        | Х                               |                             | 99999999                 | GM INDETERMINATO PER SITUAZIOI         | 8                                     |                                     |                                     |                              |                            |                     |                                     |  |

Entrambi i report consentono di estrarre i dati presenti nelle tabelle di mapping tramite i parametri di estrazione dei dati e consentono il salvataggio dei dati estratti in formato Excel

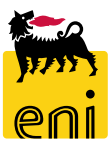

#### Uscire dal servizio

Per uscire dal servizio eBusiness, cliccare su Eseguire logoff.

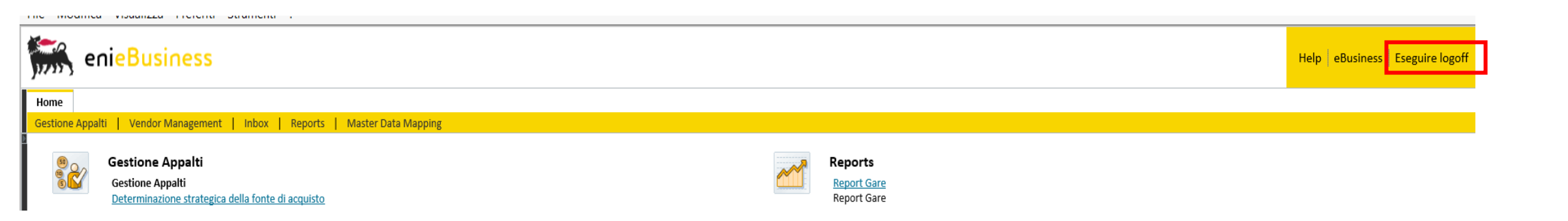

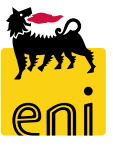

# I contenuti di questo manuale sono intesi per finalità unicamente informativa e per la consultazione privata.

È vietata la riproduzione per finalità commerciali.

Per i Copyright e Trademark si rimanda al Portale del Servizio.

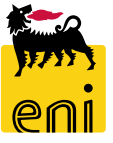